## **Coding Instructions for ISIS**

## For students taking virtual courses from home (in addition to their full schedule at the school site)

- 1. On the Student Screen enter the student's ID number and press F5
- 2. Under course transfer, enter 1
- 3. Enter the desired cycle
- 4. Transfer school number: Academica International Studies – enter 6989

Mater Virtual Academy – enter 6440

Somerset Virtual Academy – enter 5918

- 5. Enter the county number as 99
- 6. Type in the student's grade level
- 7. Type 999 for days present and 999 for days absent
- 8. Enter the FL Course Code (use CV)
- 9. Enter the semester number (1 or 2)

## For students taking virtual courses at a school lab (appears on the student's schedule at the school site)

- 1. Open the course with the facilitator's name (employee on site and MDCPS number)
- 2. Press the F1 key once in ISIS
- 3. Press the F9 key
- 4. On the Applications Menu select 1
- 5. Under Course Offering select A1 and type Y for the constants
- 6. Type in the number for the current reporting cycle
- 7. Type A for the Action
- 8. Indicate the correct term (the term of the year you are reporting -1 or 2)
- 9. Type in the FL Course code with an CV after the course number
- 10. On the F9 screen, the code should appear with the CV you typed in
- 11. The facility type needs to be 20